#### Инструкция по настройке видеорегистратора HIKVISION

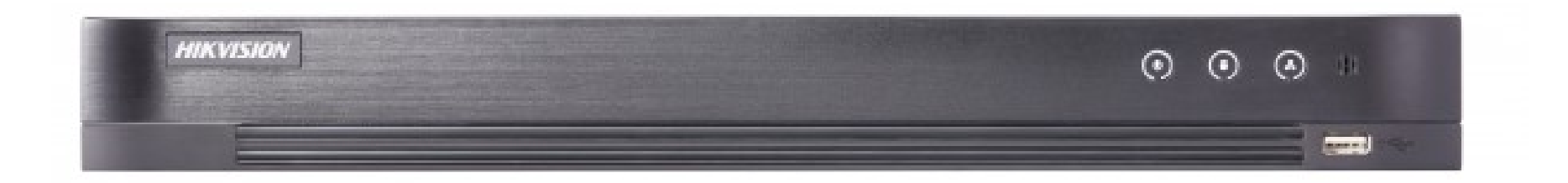

DS-7216HPHI-F2/PK iDS-7216HQHI-M2/FA

## Инструкция по настройке видеорегистратора HIKVISION для системного администратора

DS-7216HPHI-F2/PK

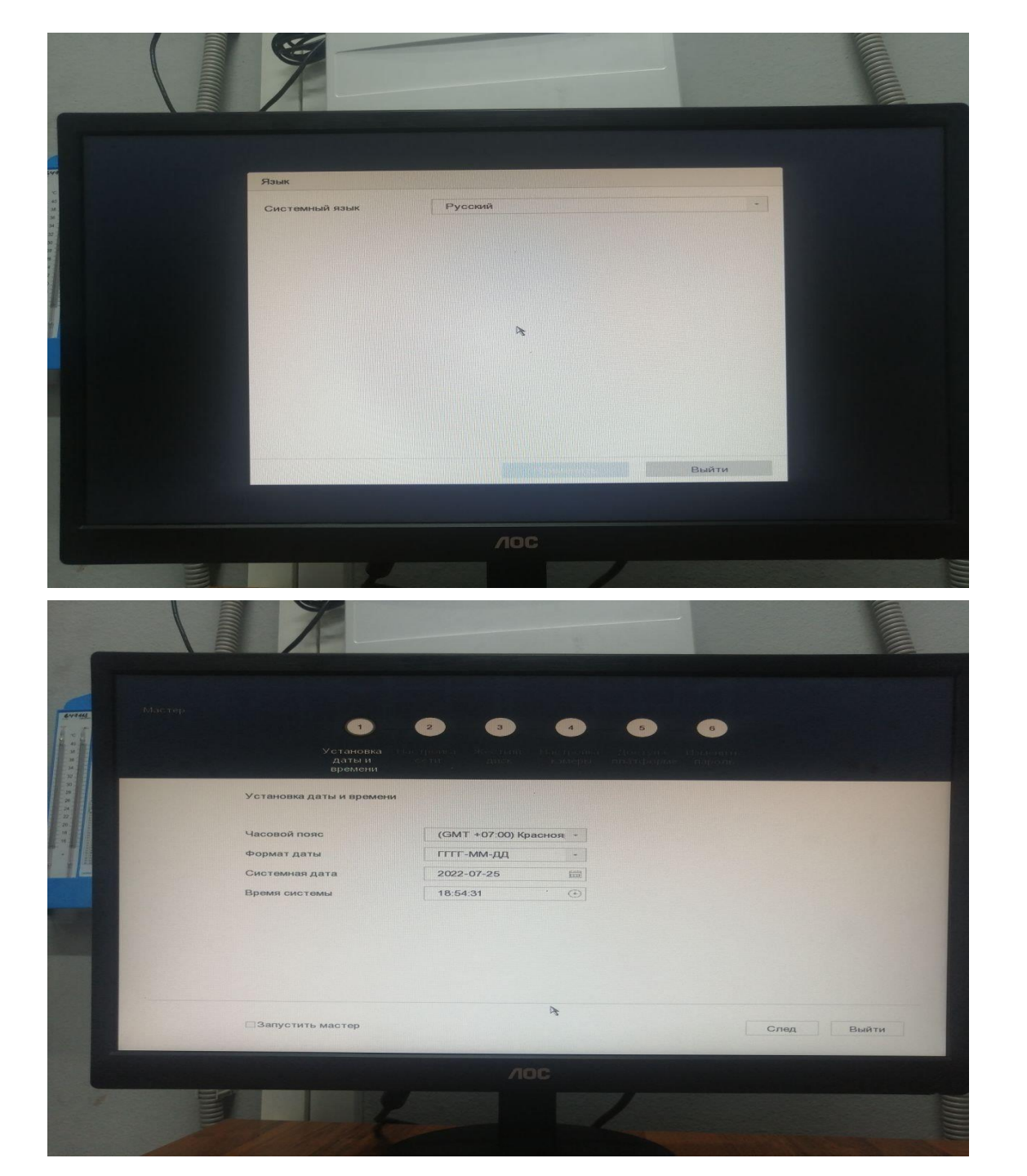

После активации видеорегистратора, ввода пароля администратора, запускается мастер настройки. Выбираем Русский язык и жмем кнопку применить.

Выбираем наш часовой пояс, устанавливаем системную дату и время.

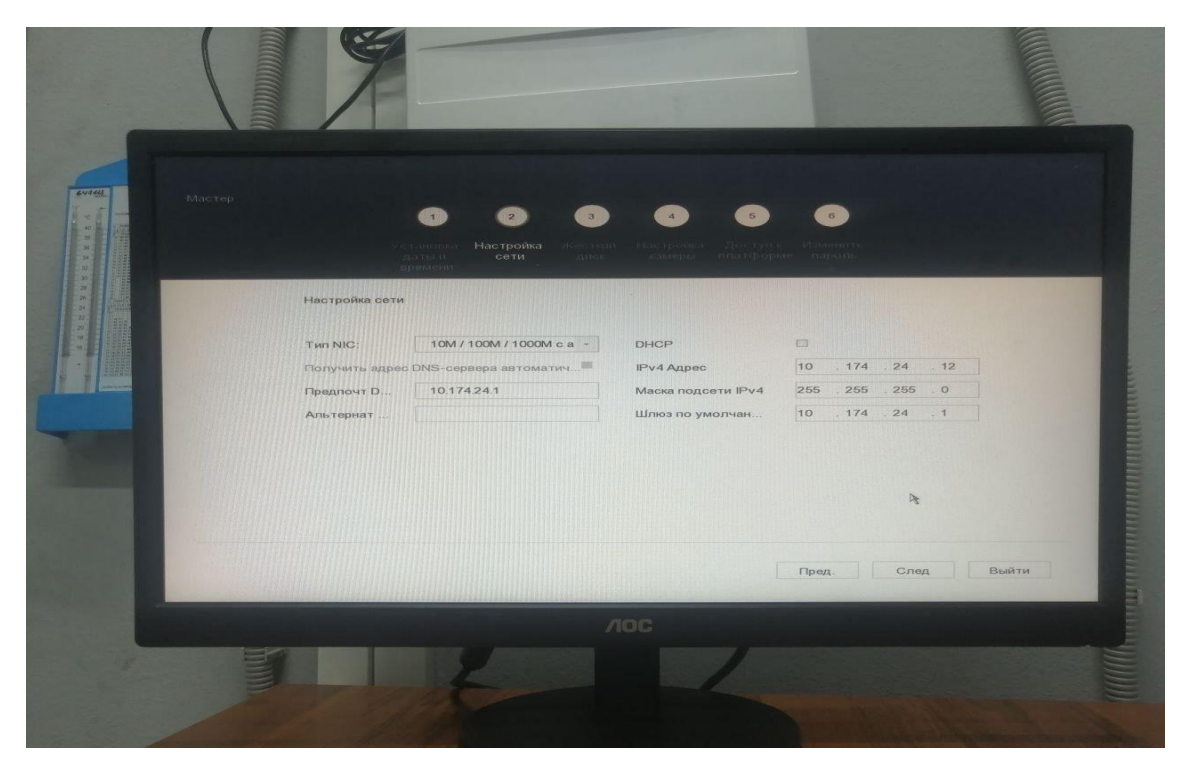

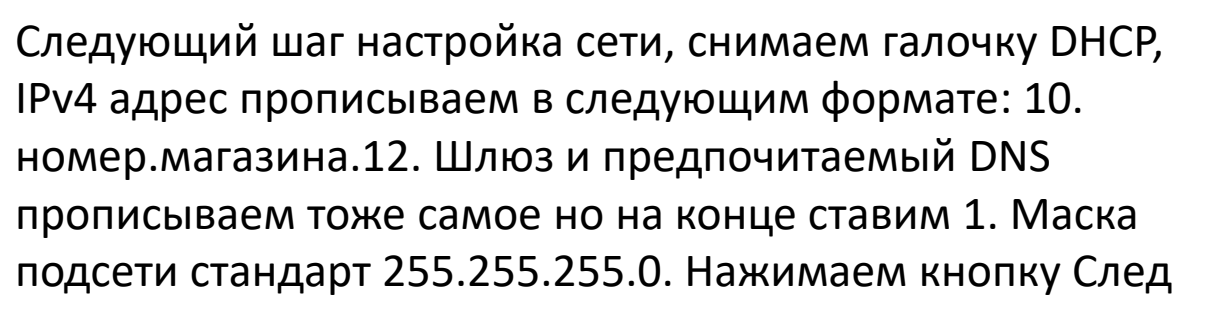

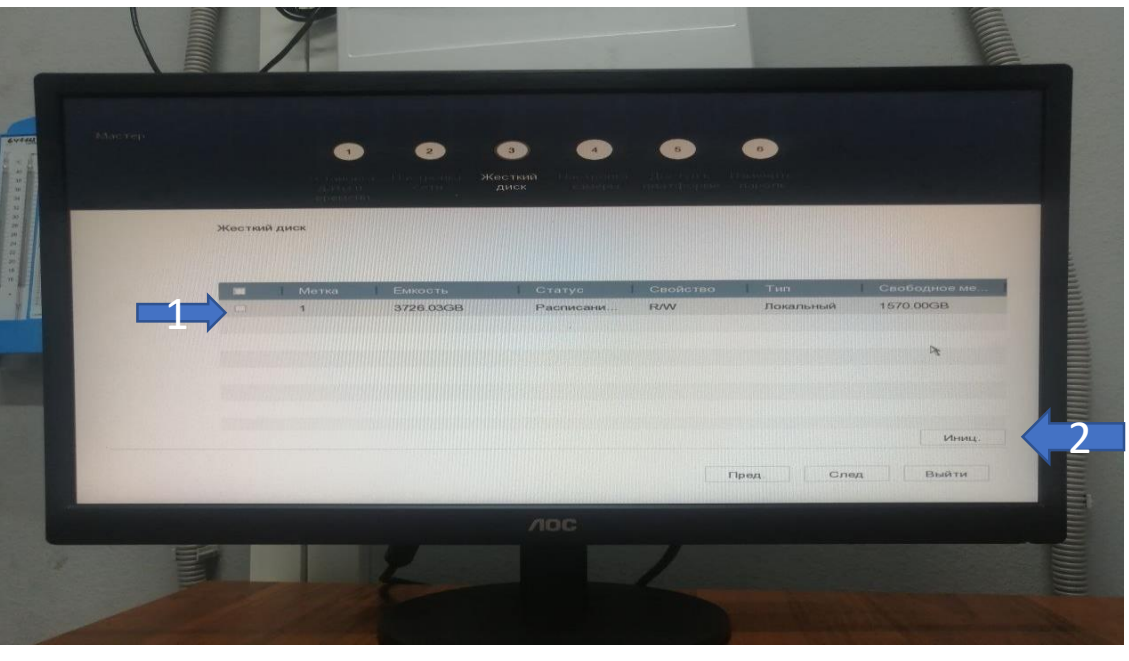

На этом этапе нужно выбрать наш жесткий диск из списка, выделить его галочкой и нажать кнопку Иниц. Регистратор его отформатирует под свою файловую систему (!!!Все данные на диске будут уничтоженны)

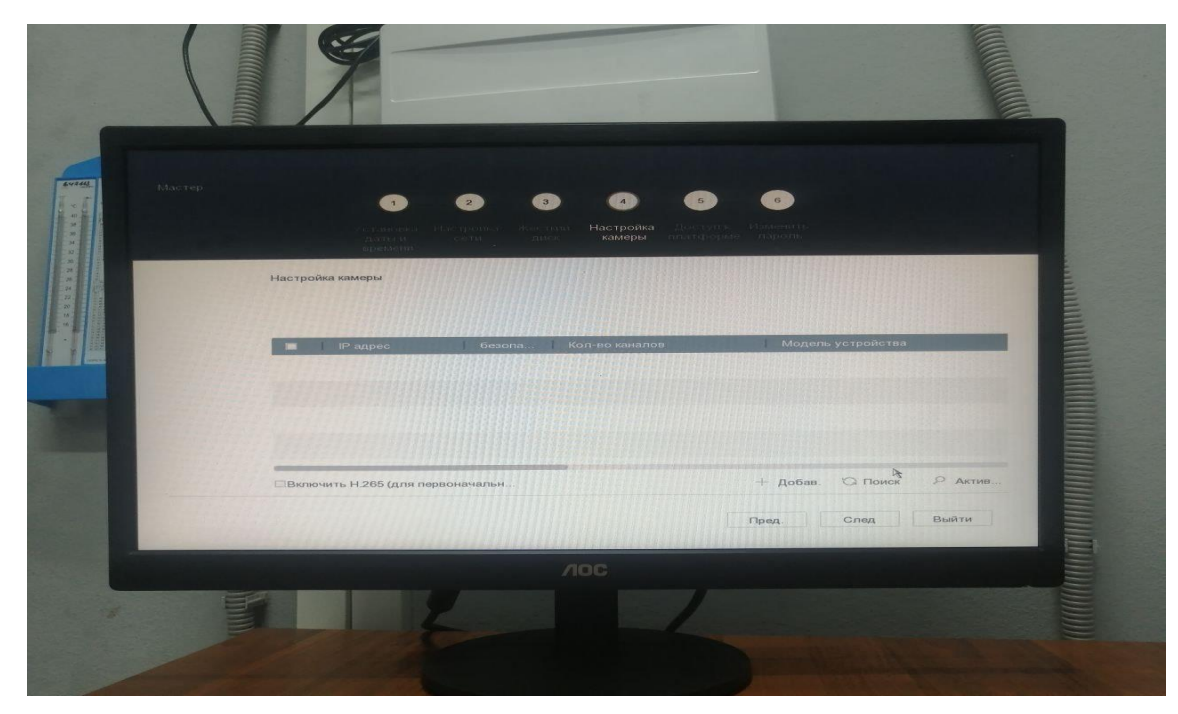

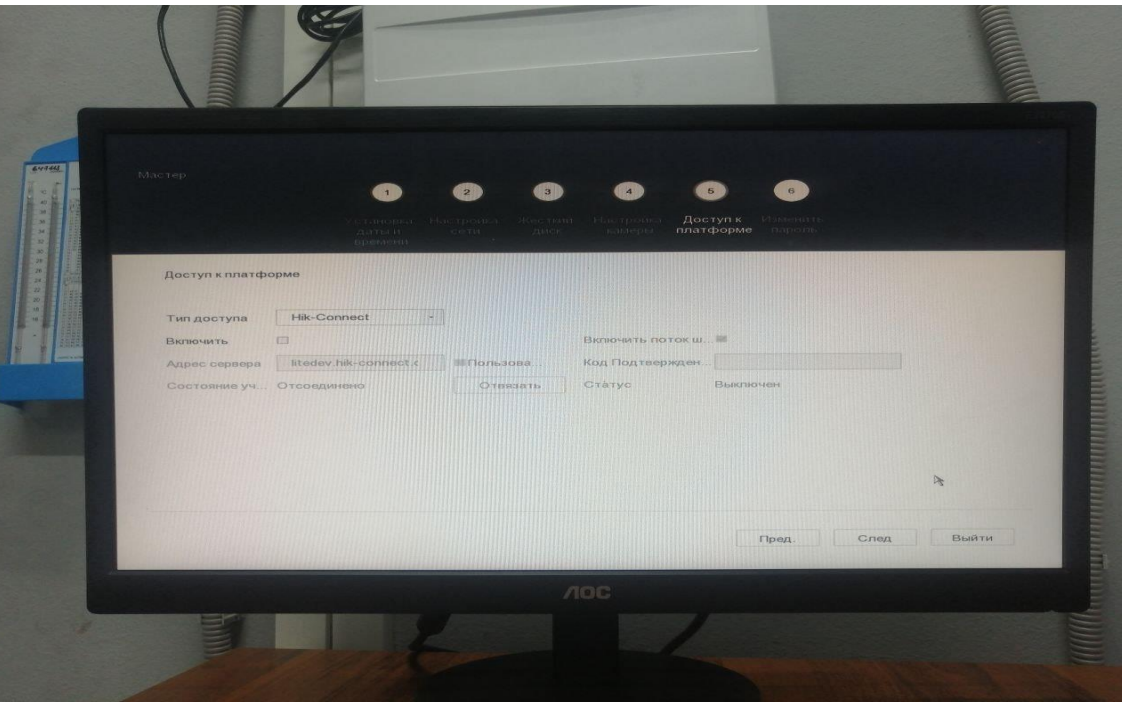

На этих двух этапах просто жмем След.

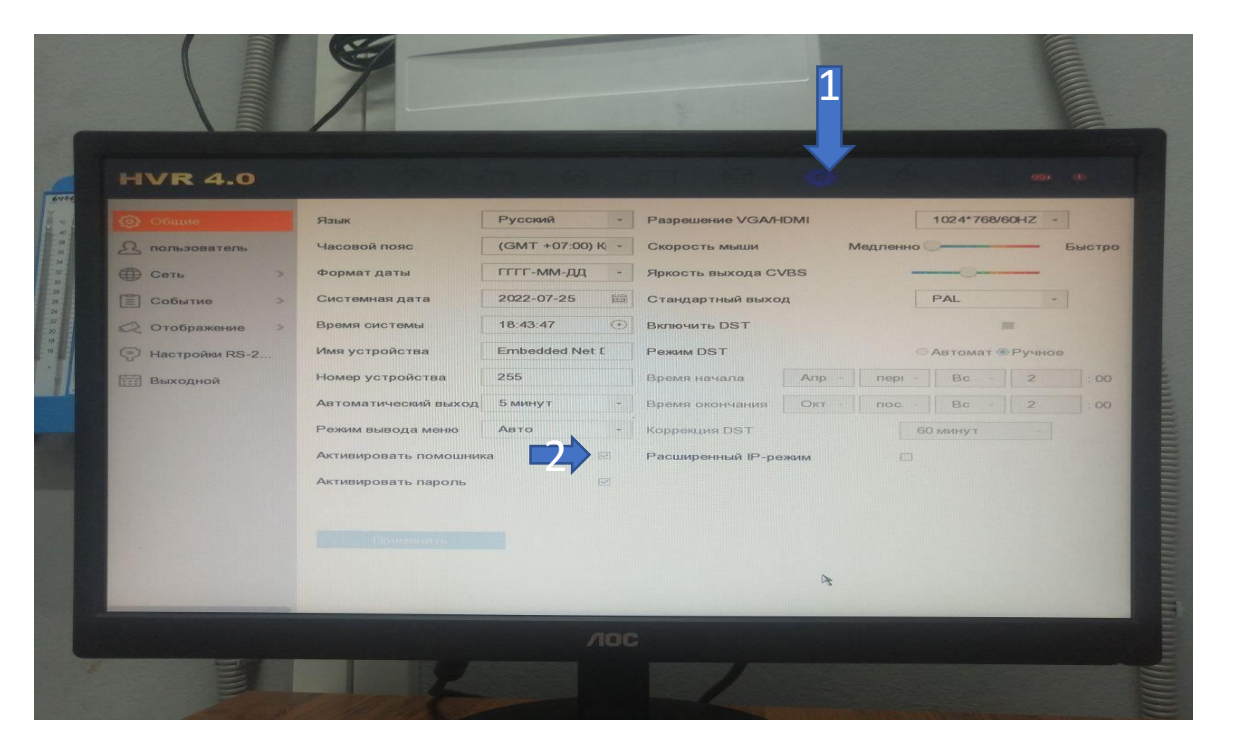

Переходим в настройки нажатием сверху на символ шестеренки. Перед нами общее меню, здесь снимаем галочку Активировать помощника остальное оставляем все как есть после настройки мастером

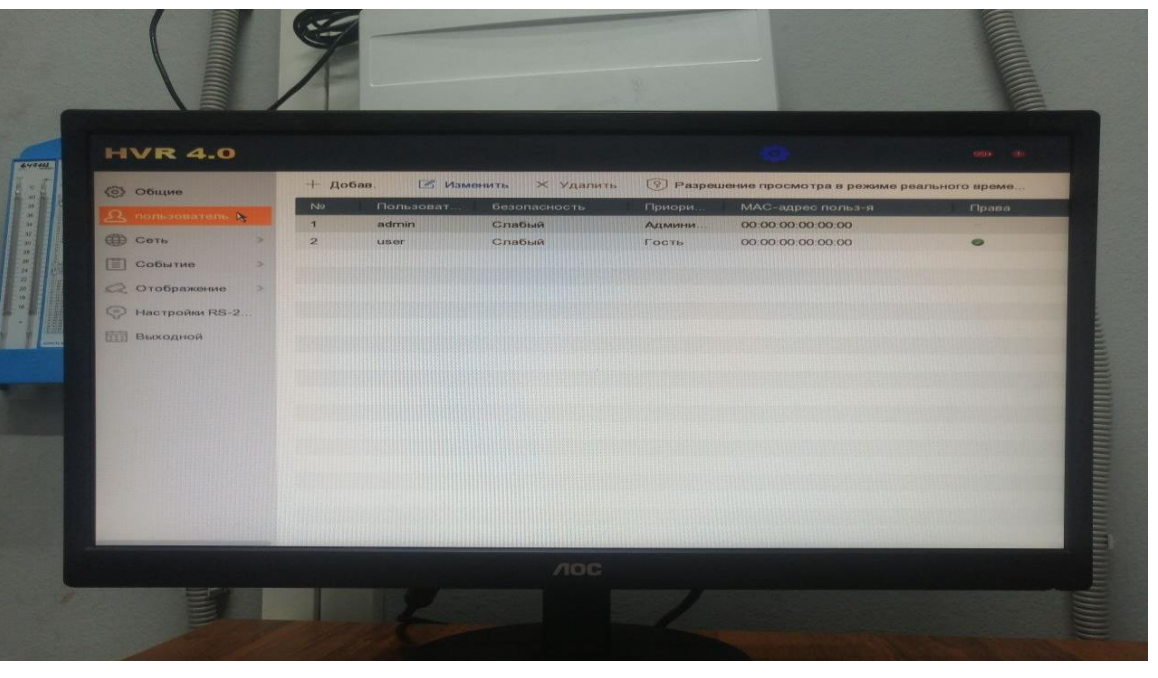

Переходим на вкладку пользователь. Добавляем пользователя user назначаем ему пароль us11111.

| Общие                                                                     |   | + до | 5aa.  | В Изменить | 🗙 Удалить                                                    | 🛞 Разреше                               | вние просмотра в режиме реа | льного време |
|---------------------------------------------------------------------------|---|------|-------|------------|--------------------------------------------------------------|-----------------------------------------|-----------------------------|--------------|
|                                                                           |   | No   | Польз | эват безо  | опасность                                                    | Приори                                  | МАС-адрес польз-я           | Права        |
| П Сеть                                                                    | 3 | 1    | admin | Criat      | бый                                                          | Админи                                  | 00:00:00:00:00:00           | -            |
| E Cofurne                                                                 |   |      | user  | Chat       | OBM                                                          | IOCTS                                   | 00:00:00:00:00              | •            |
| <ul> <li>Отображение</li> <li>Настройки RS-2</li> <li>Выходной</li> </ul> |   |      |       | Подтвержде | ние разрешения<br>1 2 3<br>q w е<br>а s d<br>Ф z х<br>123/ Ф | 4 15 6 7<br>r t y u<br>f g h<br>c v b n | 890<br>iop<br>jki<br>m C    |              |
|                                                                           |   |      |       |            |                                                              |                                         |                             |              |

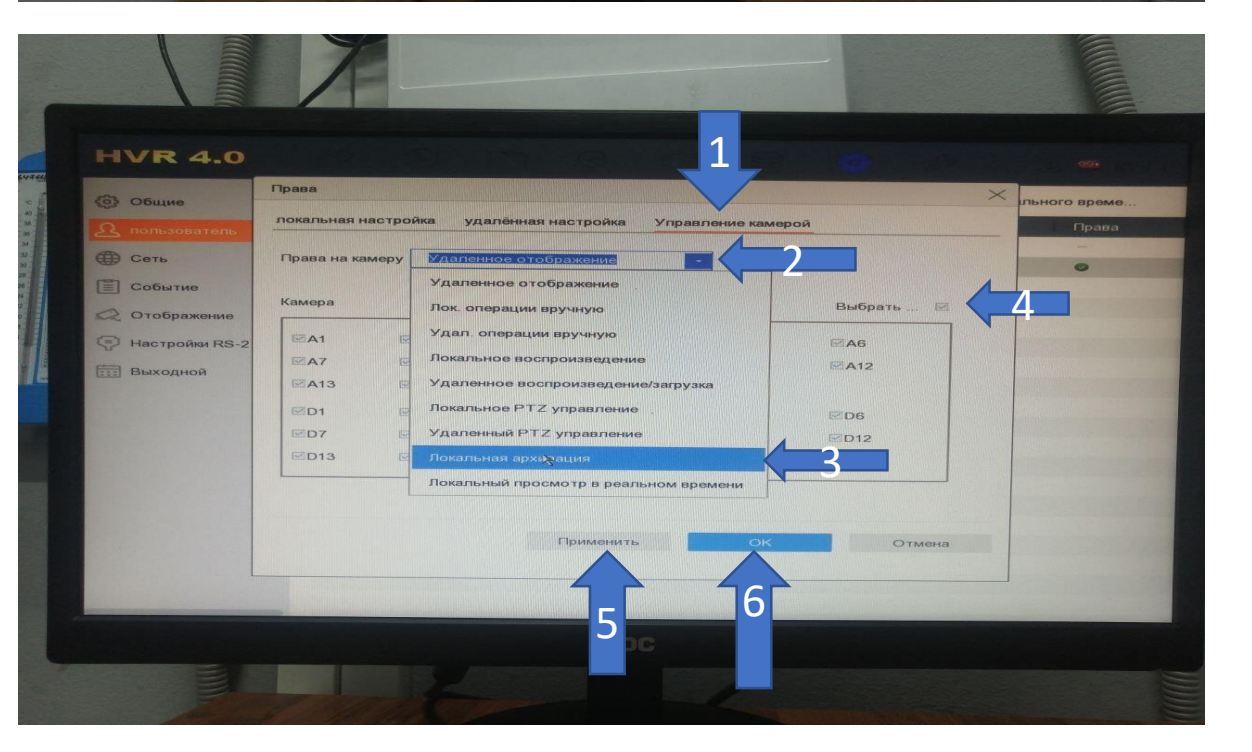

Переходим на вкладку Управление камерой, выбираем из выпадающего списка Права на камеру пункт Локальная архивация, выбираем галочкой все камеры, нажимаем Применить и ОК. Это необходимо сделать для того чтобы СБ смог экспортировать записи с камер на флэшку из под пользователя user

#### Кликаем на пользователе user вводим пароль

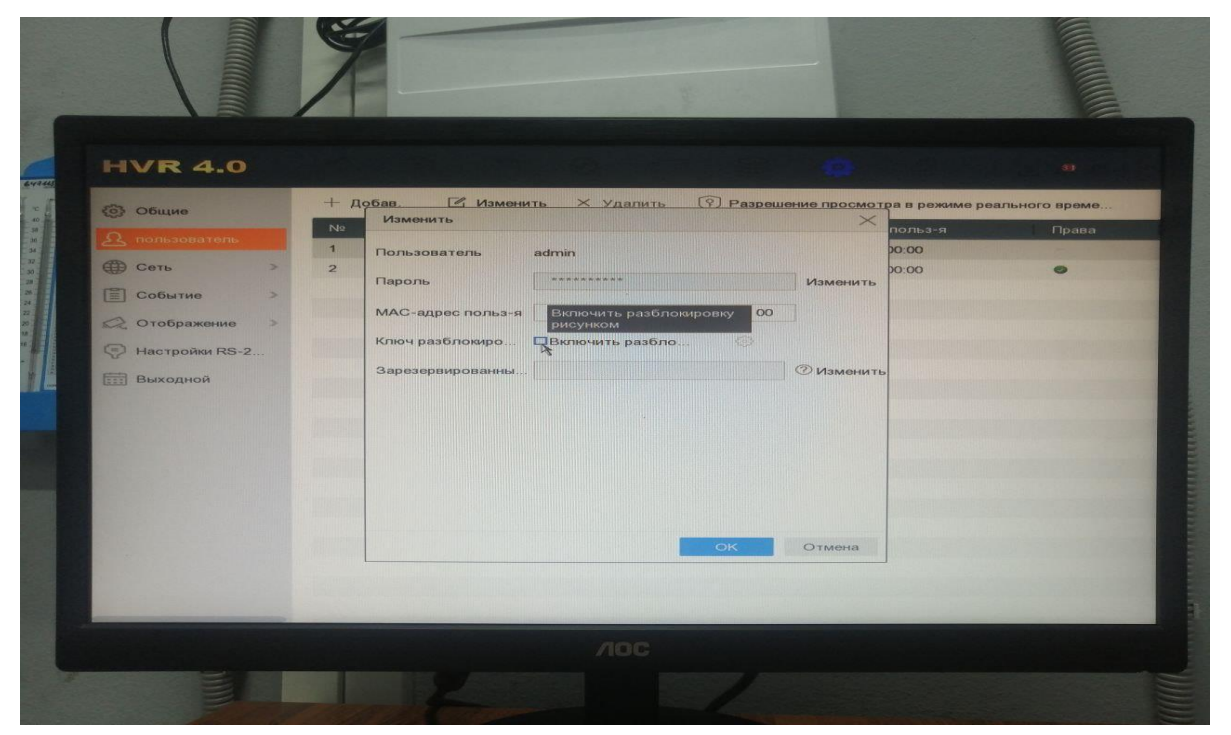

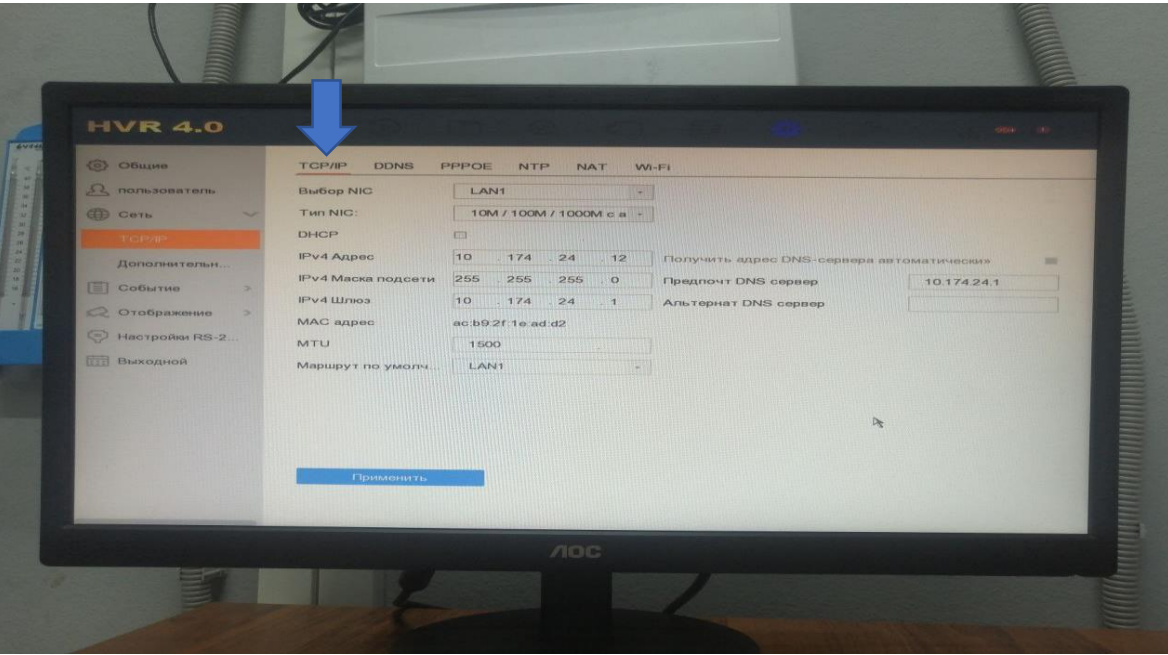

На вкладке пользователи выбираем admin и снимаем галочку ключ разблокировки, нажимаем ОК.

На вкладке Сеть TCP/IP Можно проверить или поменять наши сетевые настройки

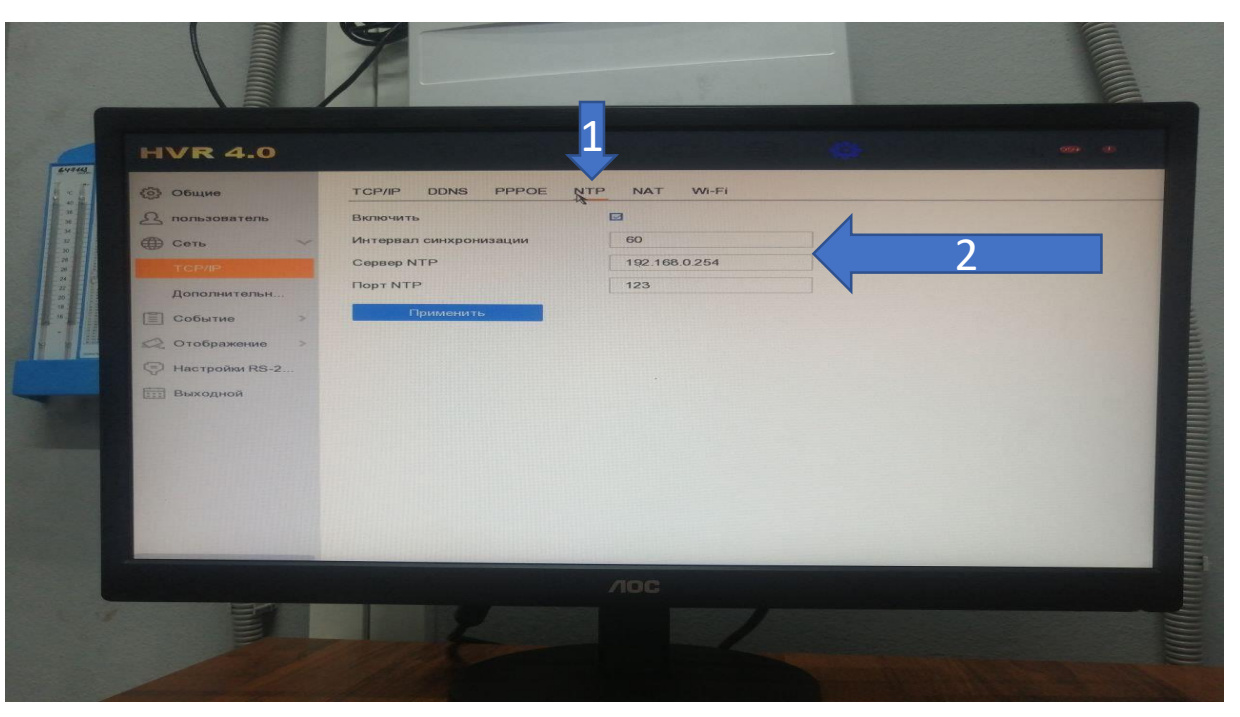

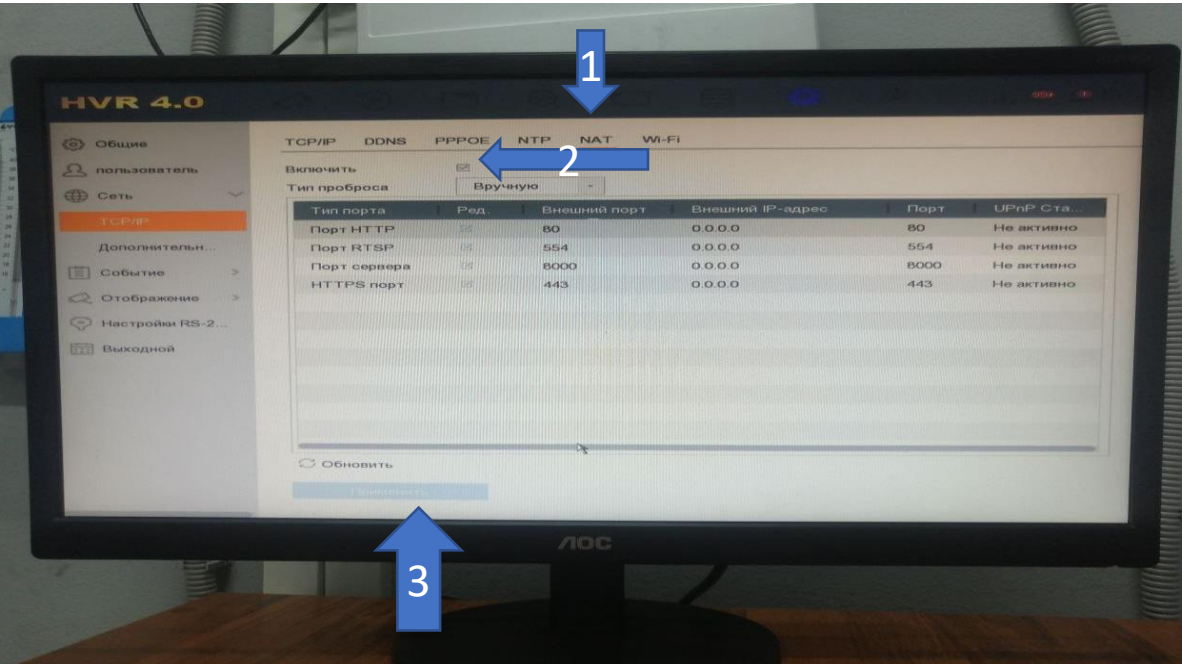

Переходим на вкладку NTP и прописываем наш адрес корректного времени 192.168.0.254. Порт и интервал синхронизации оставляем как есть

### Переходим на вкладку NAT, снимаем галочку и нажимаем применить

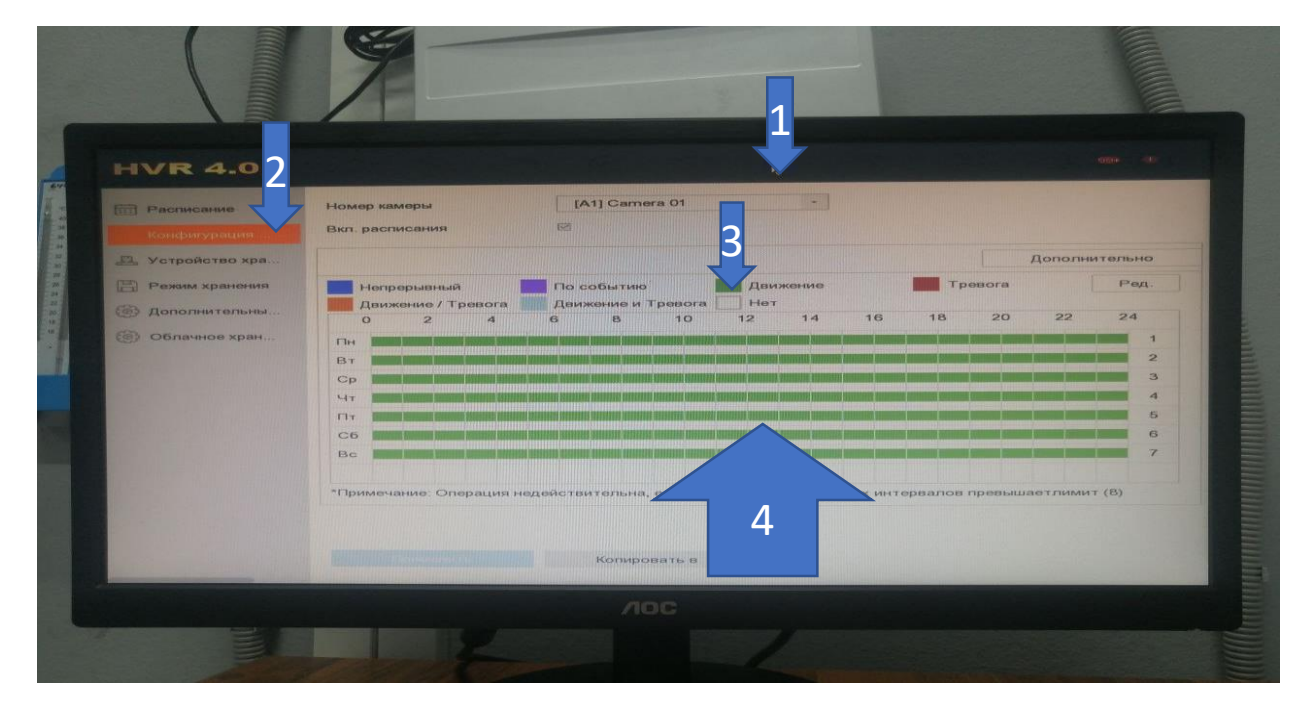

Переходим в меню настройки записи, нажимаем на значок с изображением камеры. Выбираем конфигурация. Нажимаем на зеленый квадрат Движение и выделяем всю область от 0 до 24 часов.

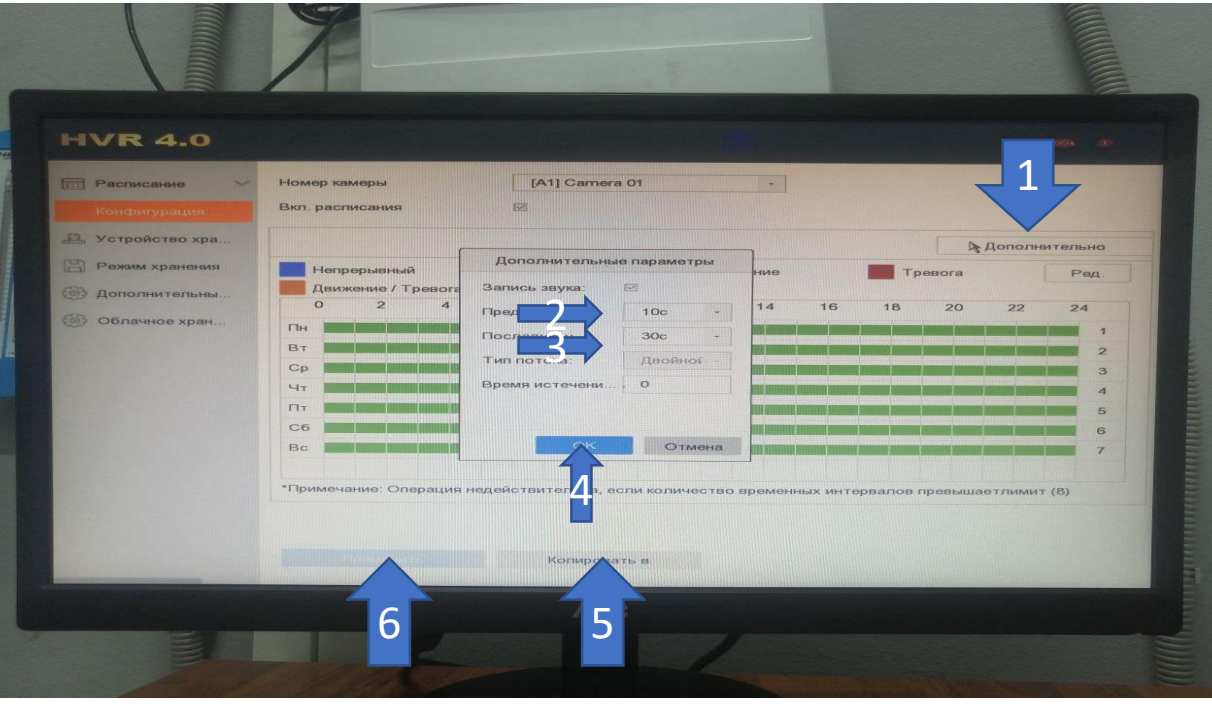

Нажимаем Дополнительно, выставляем пред запись 10 сек и последующая запись 30 сек. Нажимаем ОК, Нажимаем копировать в и выбираем все наши каналы, жмем применить.

|                          | 1                                                                                                    |                  |                | 1                   |                                                                                                    |
|--------------------------|----------------------------------------------------------------------------------------------------|------------------|----------------|---------------------|----------------------------------------------------------------------------------------------------|
| HVR 4.0                  | the all iss                                                                                                    | -                |                |                     | - 100                                                                                                    |
| € Камера > ⊕ Отображение | Камера (АП Склюгл.)<br>Разрешение входя<br>Параметры кодирования                                               |                  | ]<br>25<br>696 | Главный поток (собы | тио)                                                                                                    |
| Ща Маска                 | Типпотока                                                                                                    | Видео & Аудио    | 1821           | Видео & Аудио       |                                                                                                    |
| Парамотры вид            | Разрешение                                                                                                    | 1920*1080(1080P) | -              | 1920*1080(1080P)    |                                                                                                    |
| Ciclinanitan mortek      | Тип скорости данных                                                                                            | Постоянное       |                | Постоянное          |                                                                                                    |
| Вторичный поток          | Качество видео                                                                                                 | Среднее          |                | Среднее             |                                                                                                    |
|                          | Частота кадров                                                                                                 | 10fps            | -              | 10fps               |                                                                                                    |
|                          | Режим макс. битрейта                                                                                           | Общие            |                | Общие               |                                                                                                    |
|                          | скорость(Кърз)                                                                                                 | 1024             | -              | 1024                |                                                                                                    |
|                          | Максимальный рекомендовани                                                                                     | 1536~2560(Kbps)  |                | 1536~2560(Kbps)     |                                                                                                    |
|                          | Макс. средняя скорость (Кбит/с)                                                                                |                  |                | 832                 |                                                                                                    |
|                          | Кодирование видео                                                                                              | H.264            |                | H.264               | the second second second second second second second second second second second second second second second se |
|                          | Аудио                                                                                                    | Авто             |                |                     |                                                                                                    |
|                          | Включить                                                                                                    | - 5              |                |                     |                                                                                                    |
|                          | The second second second second second second second second second second second second second second second s | Копировать в     |                |                     |                                                                                                    |
|                          |                                                                                                    |                  |                |                     |                                                                                                    |

Переходим на вкладку Параметры видео, основной поток. Настраиваем Тип скорости данных Постоянное, частота кадров 10fps, скорость 1024(Kbps), нажимаем копировать, выбираем все наши каналы, жмем ОК и применить.

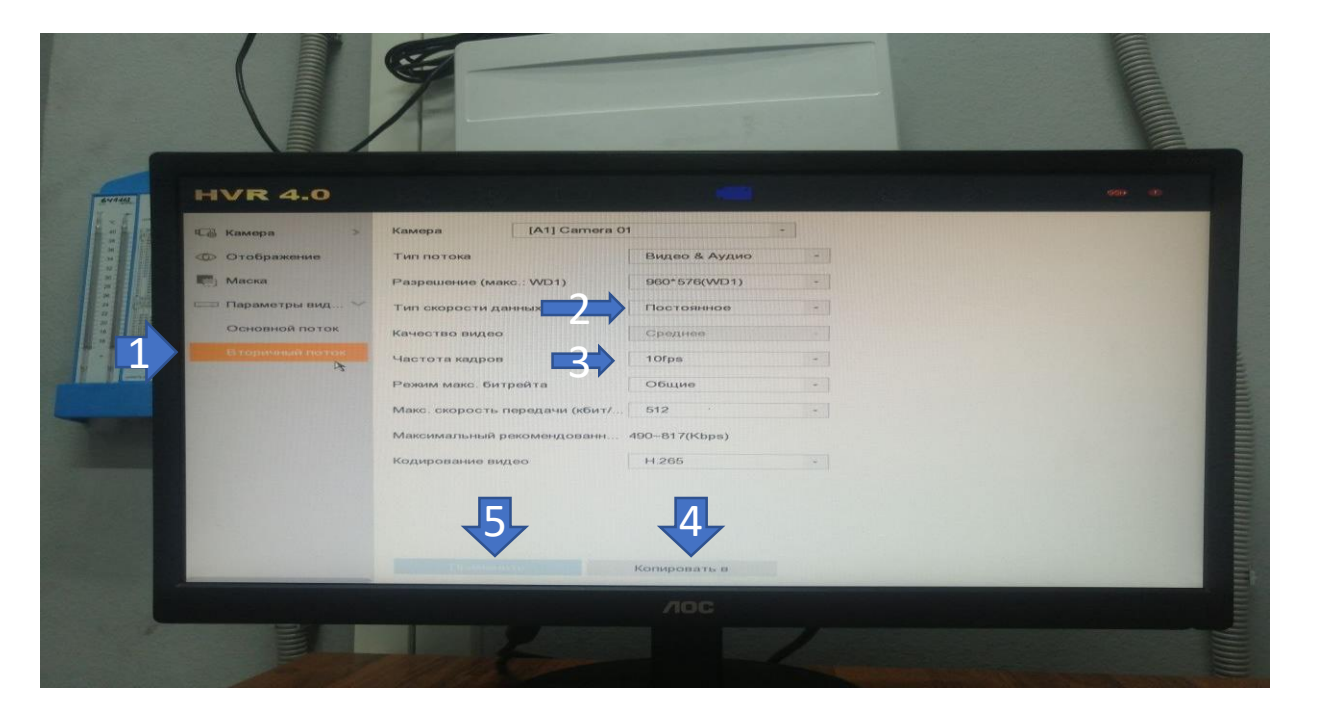

Переходим на вкладку вторичный поток, тип скорости данных ставим постоянное, частота кадров 10fps, нажимаем копировать, выбираем все наши каналы, жмем ОК и применить.

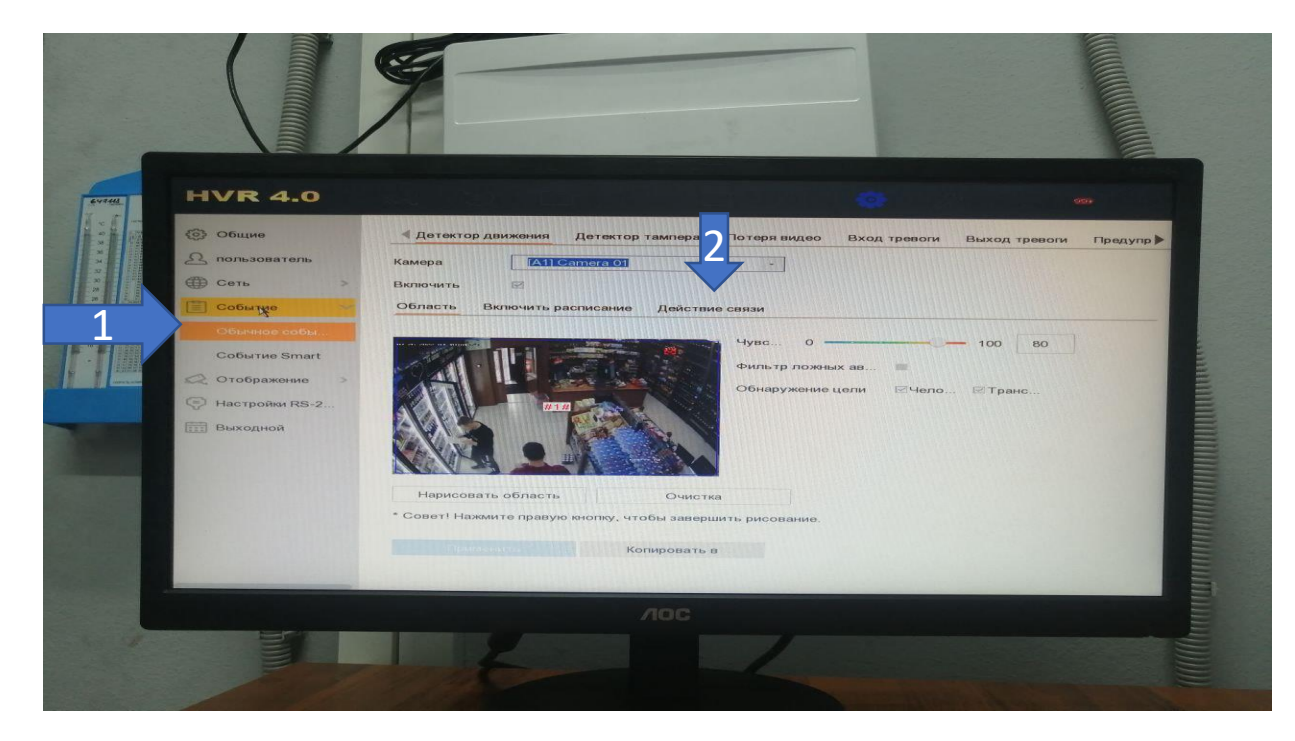

Для отключения звуковой тревоги (регистратор издает неприятный периодический писк) переходим на вкладку Событие, нажимаем действие связи

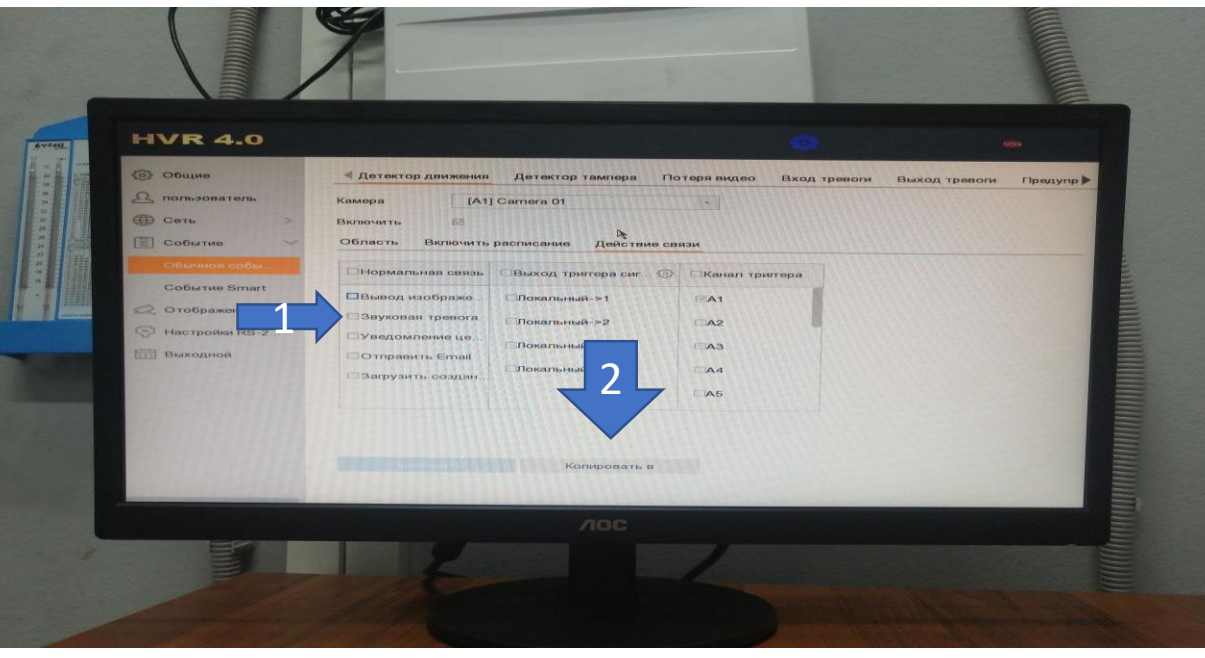

Снимаем галочку звуковая тревога, нажимаем копировать

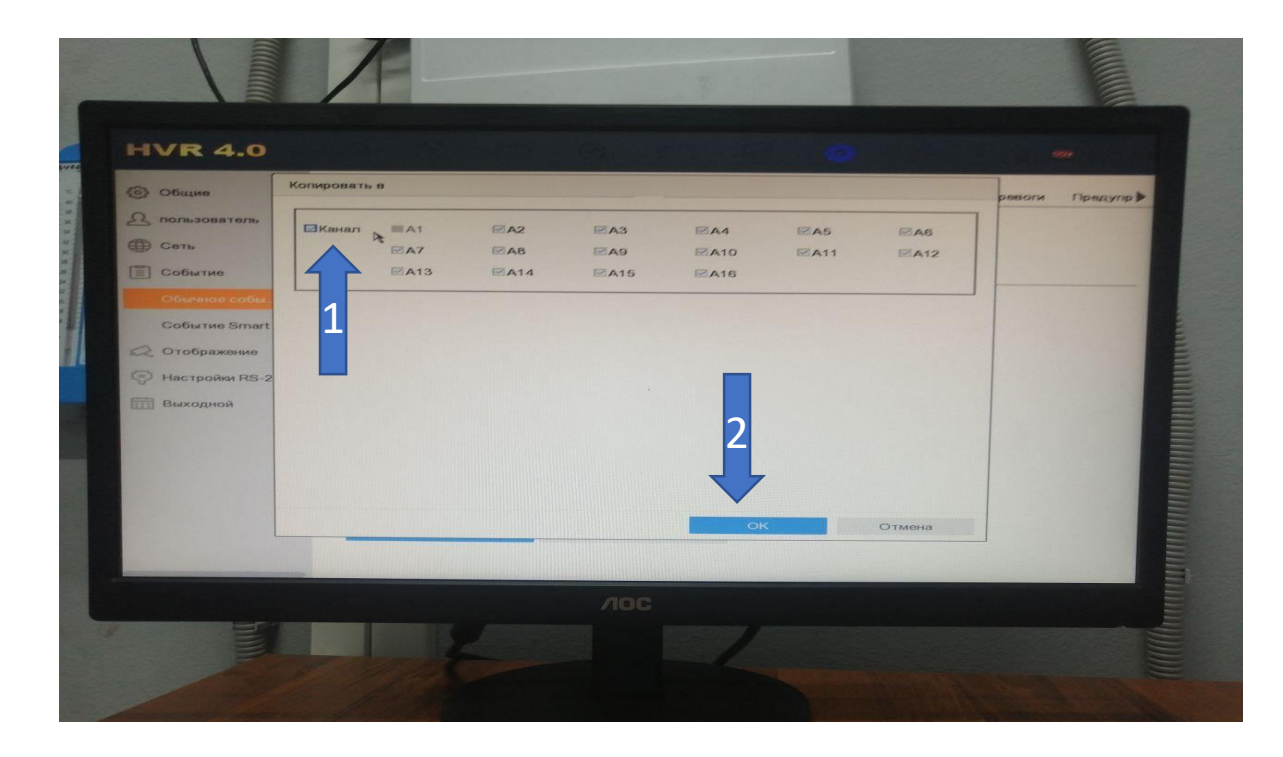

#### Выбираем все каналы, нажимаем ОК и применить

# Инструкция по работе с видеоархивом на видеорегистраторе HIKVISION

DS-7216HPHI-F2/PK

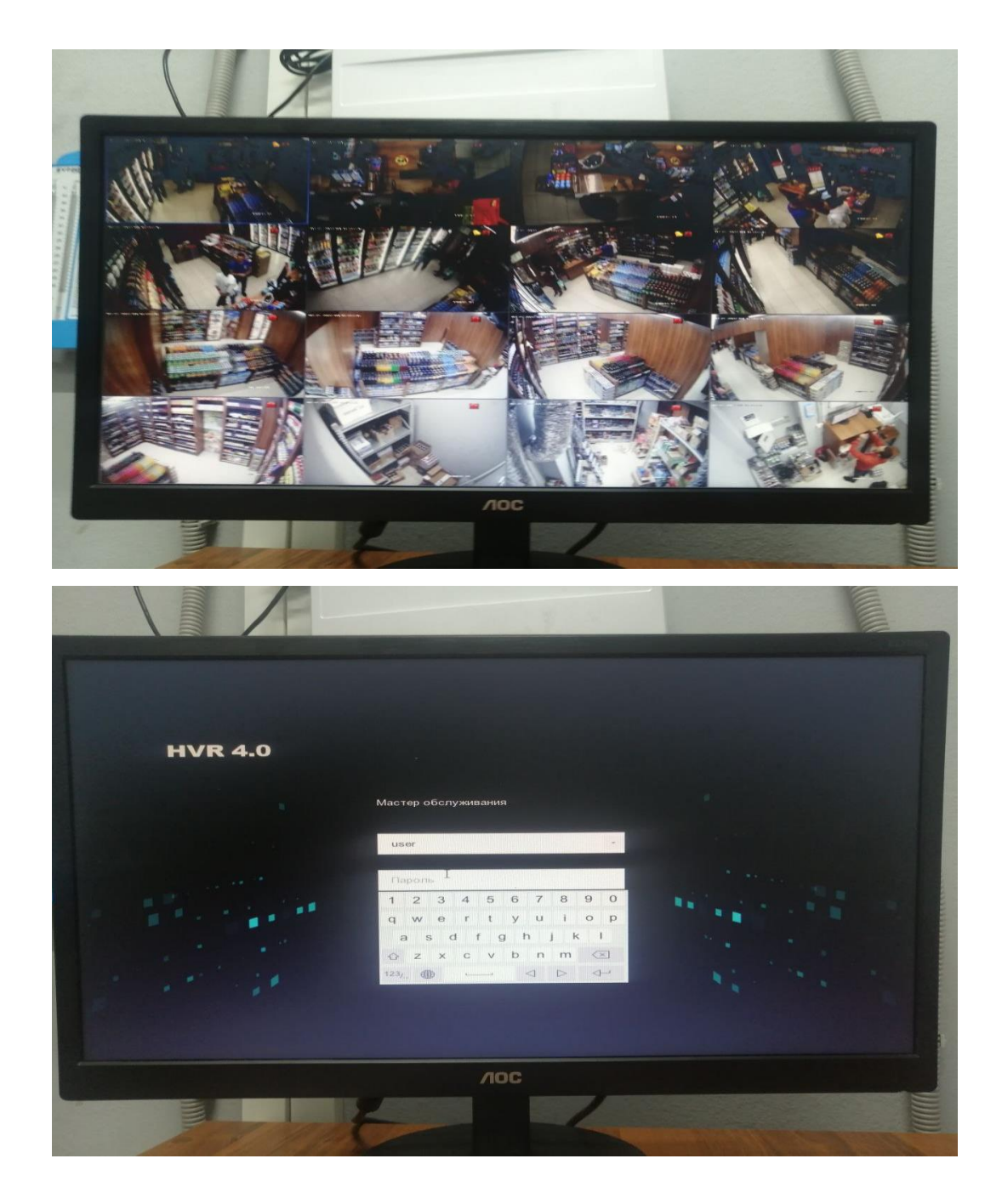

1. Перед нами монитор с несколькими изображениями с камер

2. Щелкаем правой кнопкой мыши, выбираем пользователя User и вводим пароль us11111

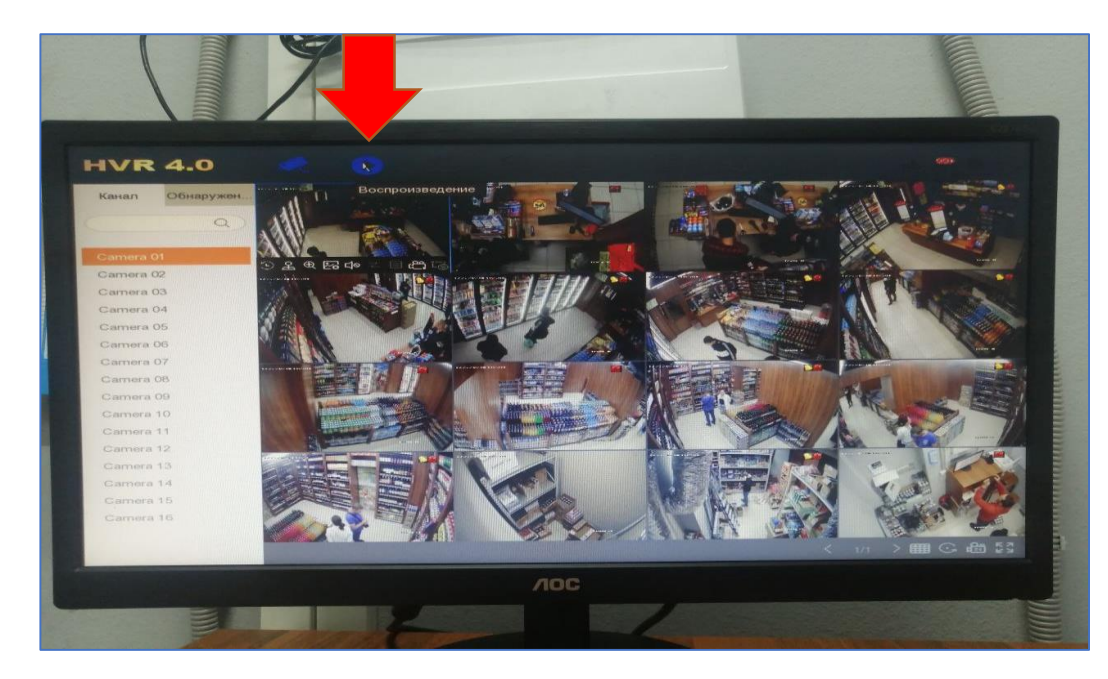

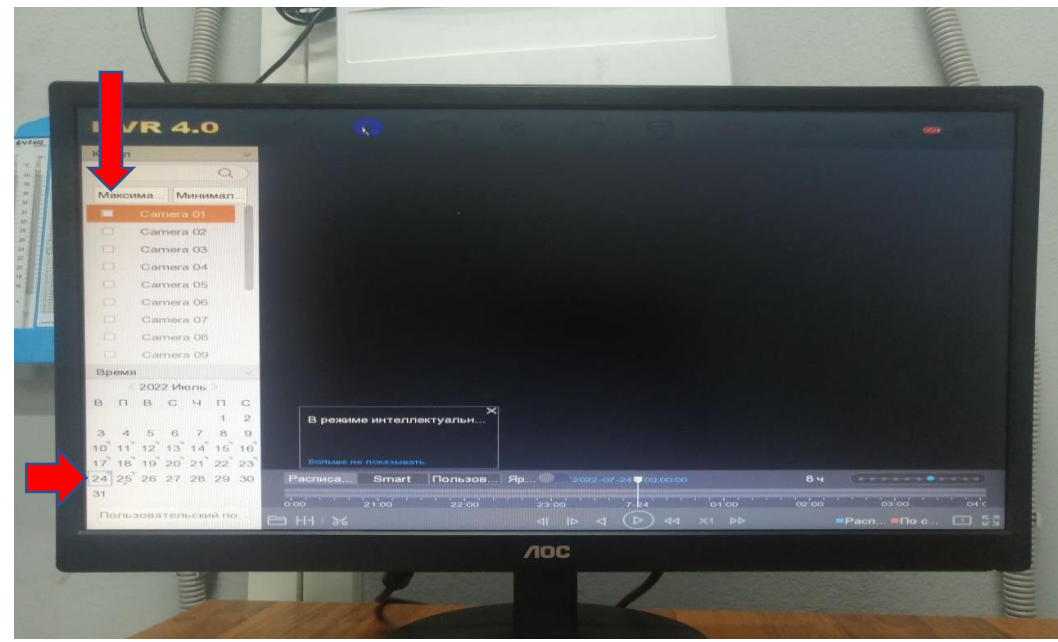

3. Нажимаем кнопку "Воспроизведение"

4. Выбираем нужные нам камеры и дату

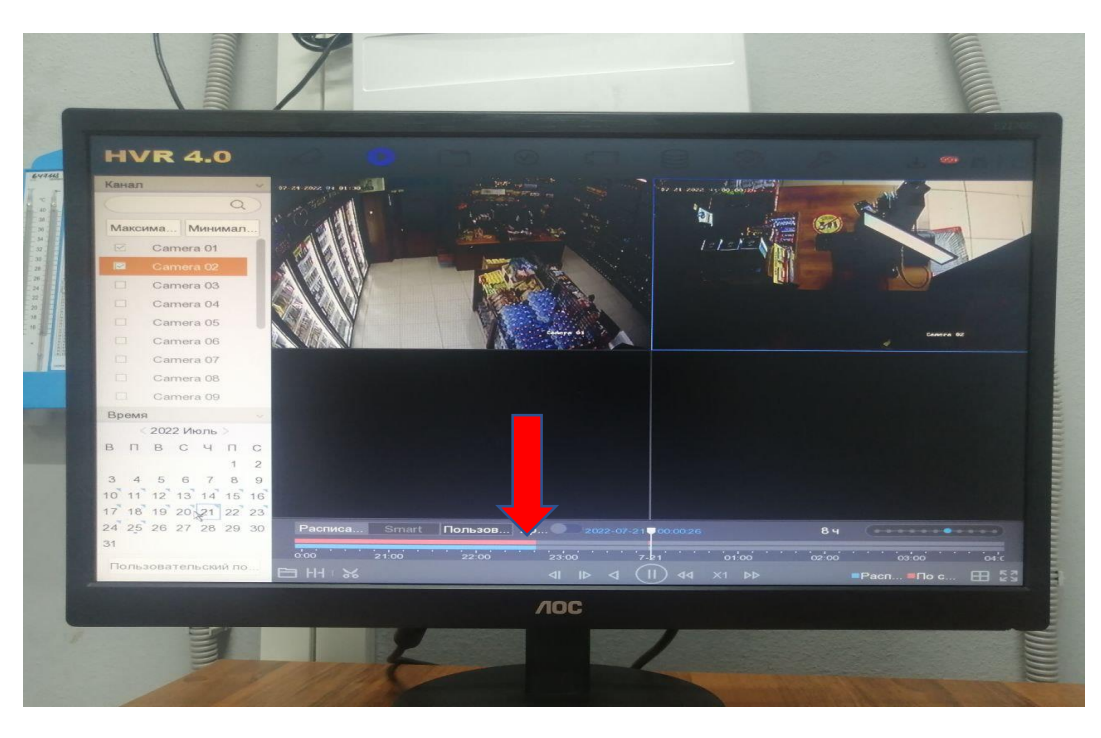

5. Навигация осуществляется полосой прокрутки снизу

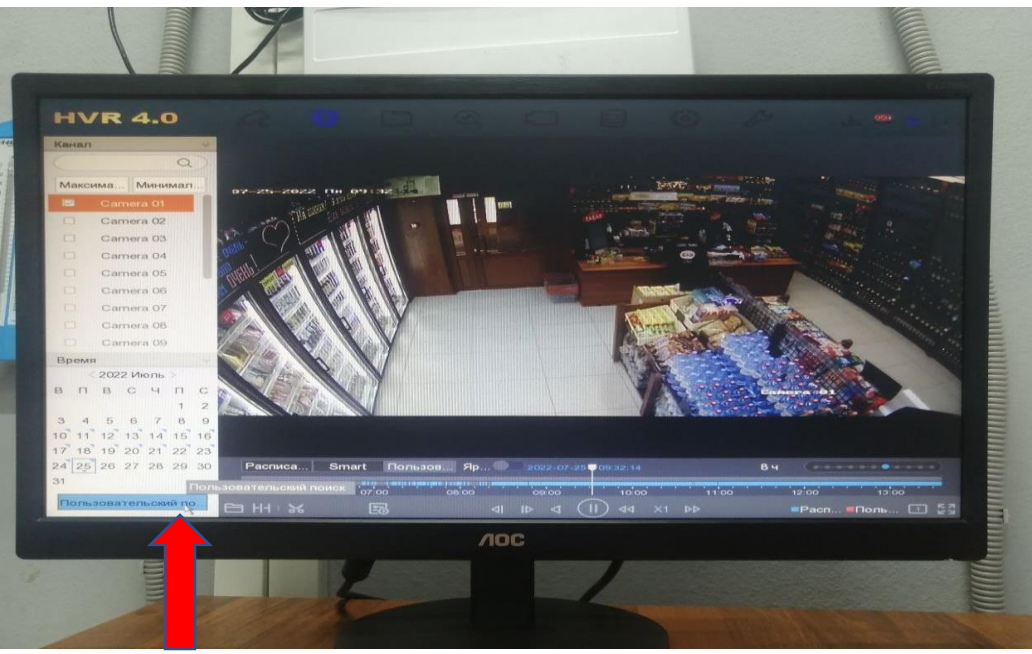

6. При нажатии на кнопку Пользовательский поиск у нас будет возможность указать нужный нам интервал времени

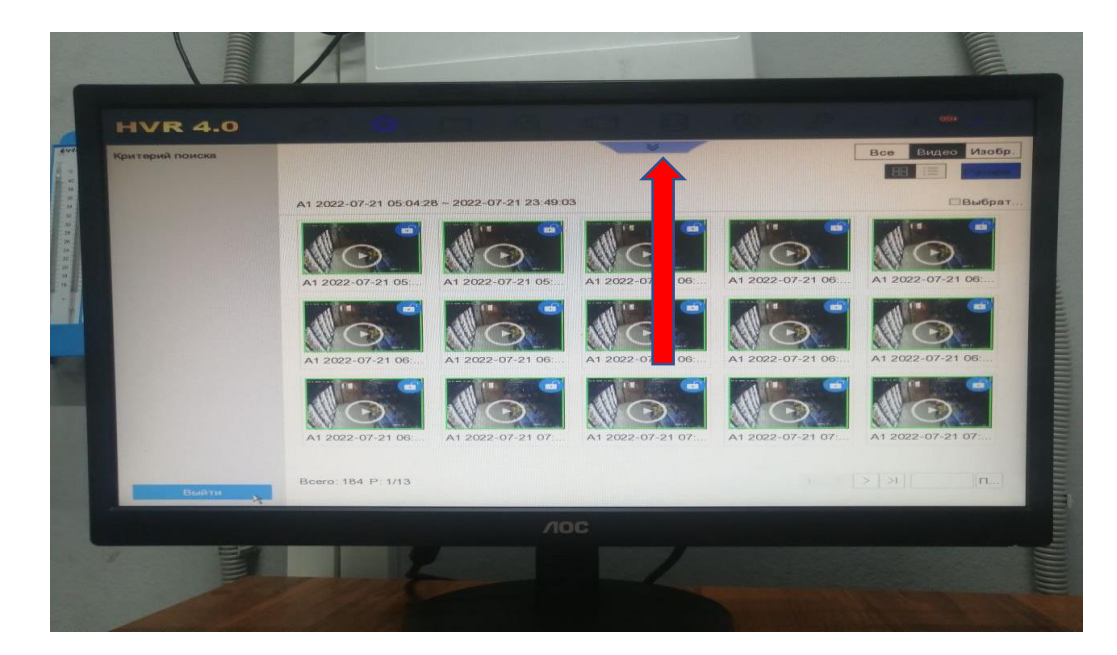

<form><form><form><form><form><form>

7. Нажимаем на кнопку сверху

8. Выбираем период записей

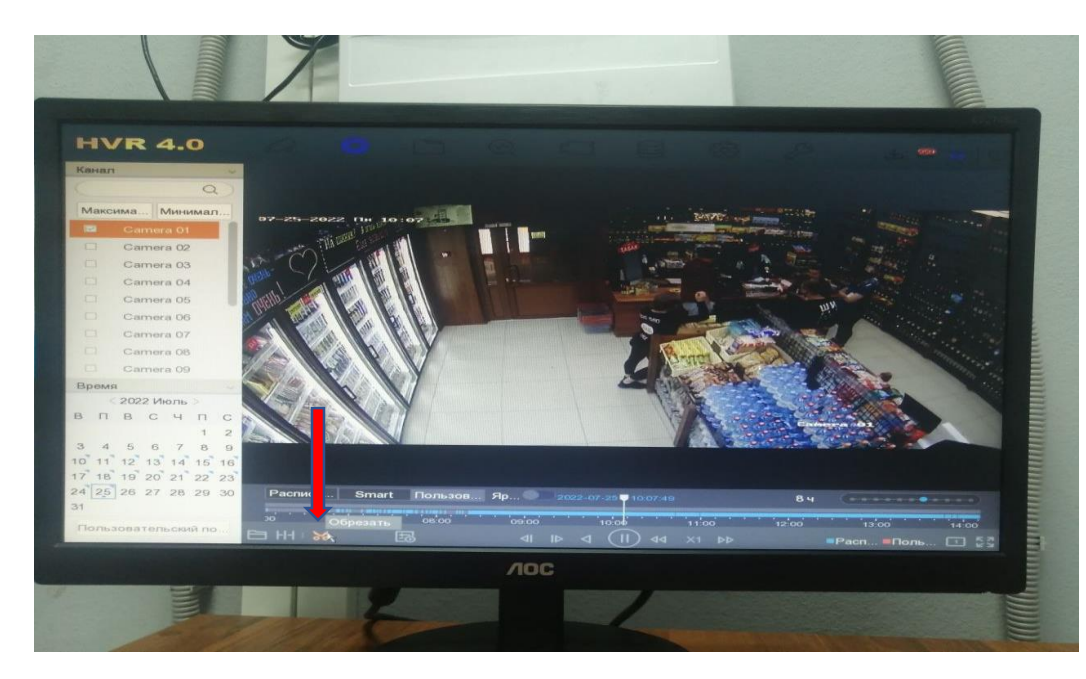

9. Для экспорта видео на внешнее устройство (флешка, переносной жесткий диск) нажимаем на кнопку с изображением ножниц

10. Нажимаем на следующую кнопку "Длительность клипа"

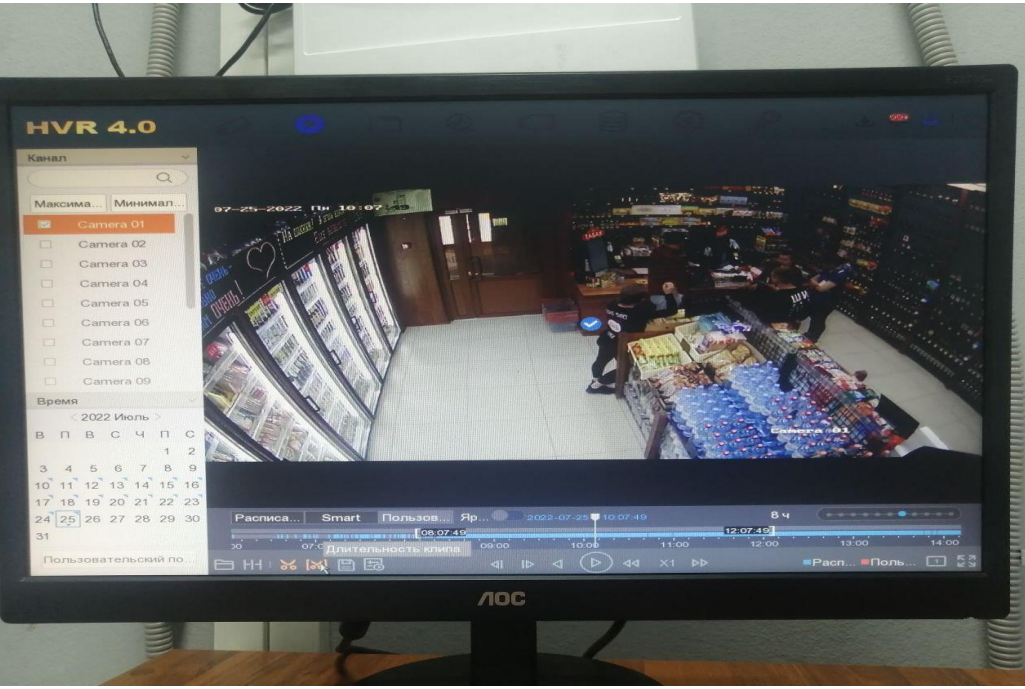

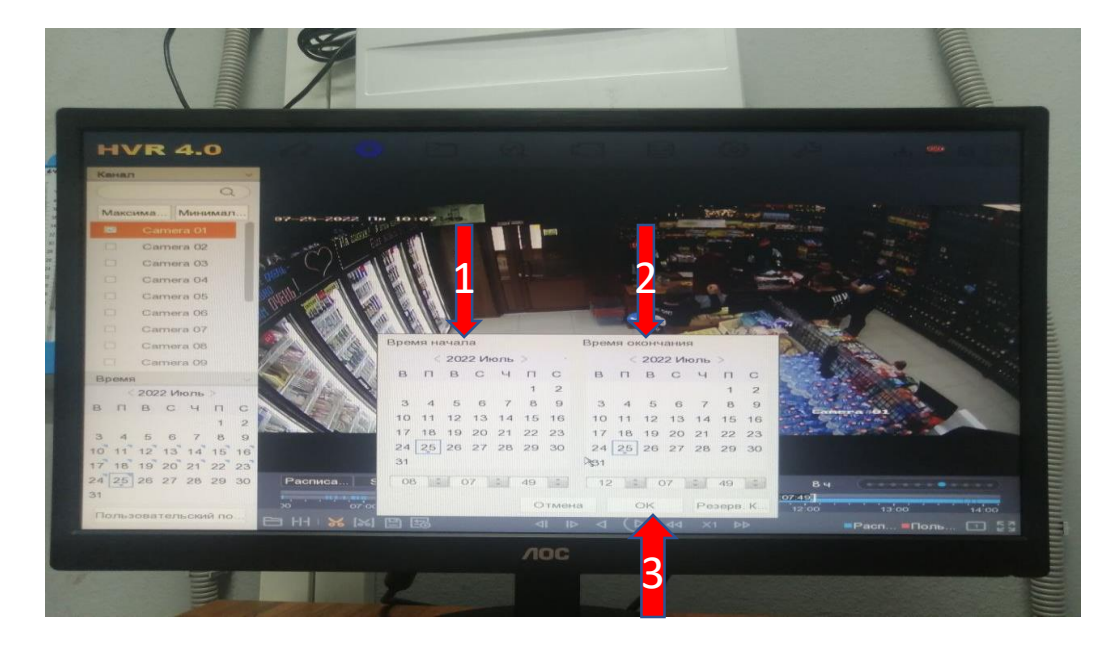

11. Выбираем дату и время начала клипа и дату и время конца клипа, нажимаем ОК

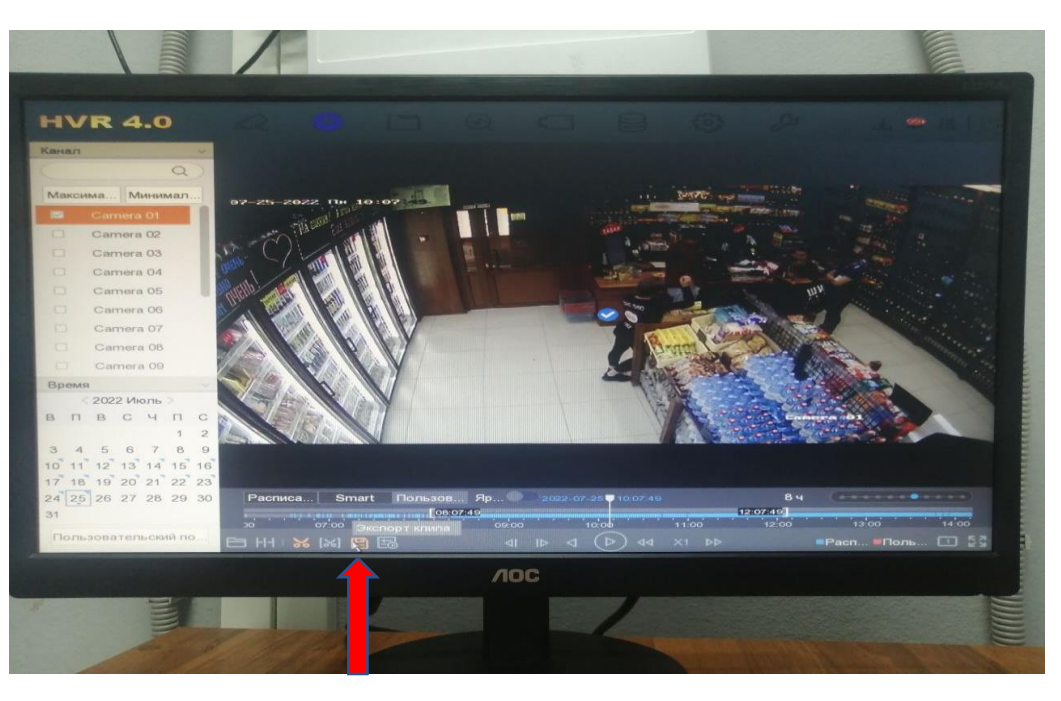

12. Нажимаем на кнопку "Экспорт клипа"

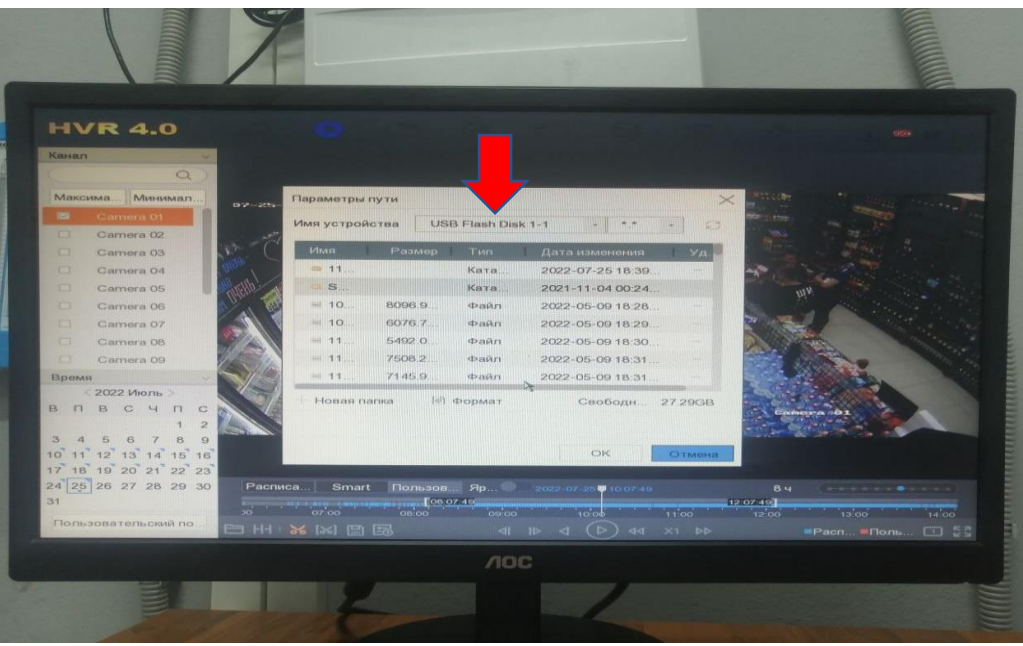

13. Выбираем наш носитель

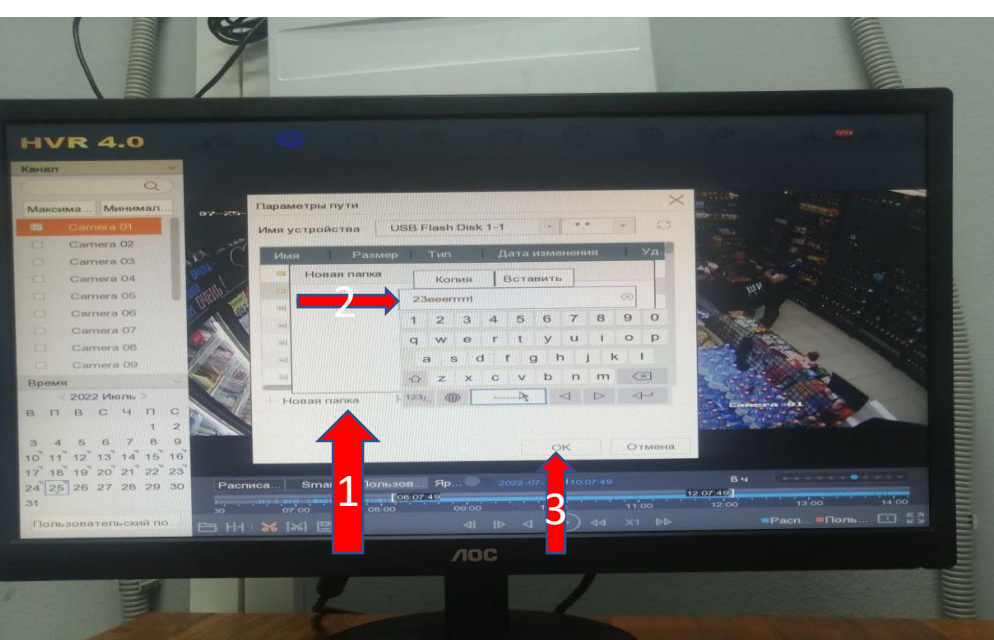

#### 14. Создаем новую папку

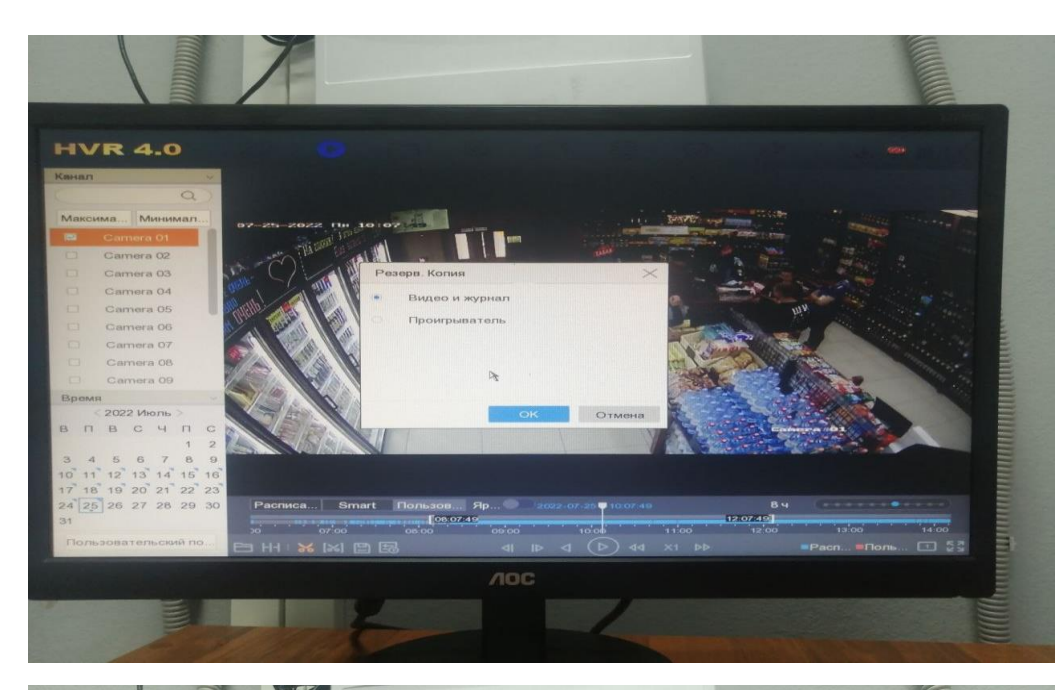

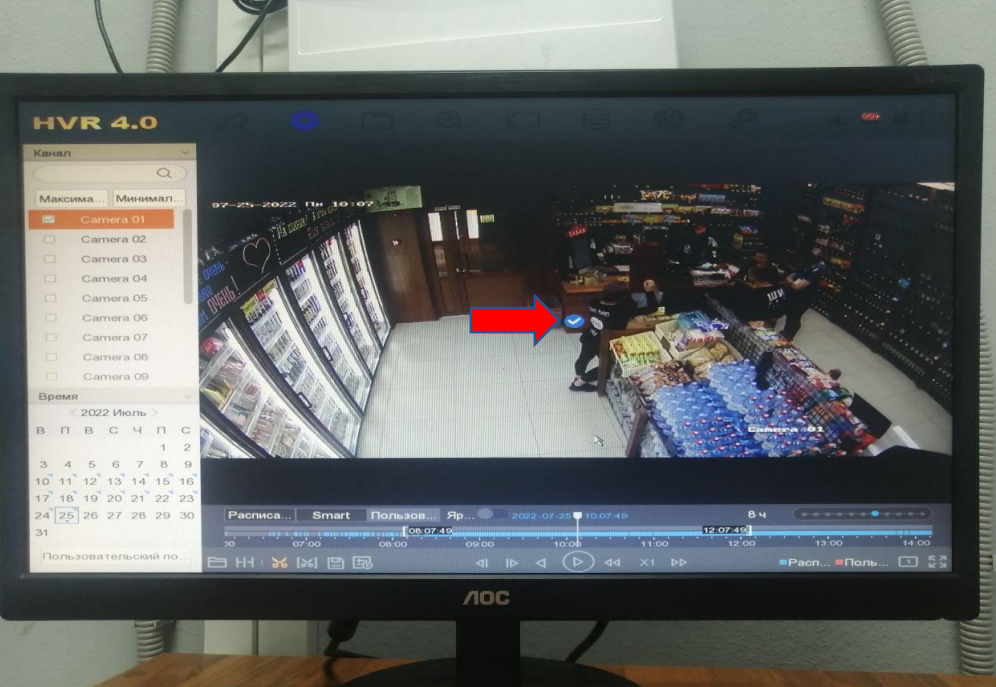

#### 15. Здесь нажать ОК

16. Наше видео сохранено на носителе